## healthdirect Video Call Call Screen

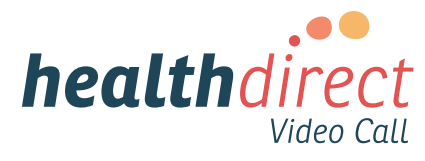

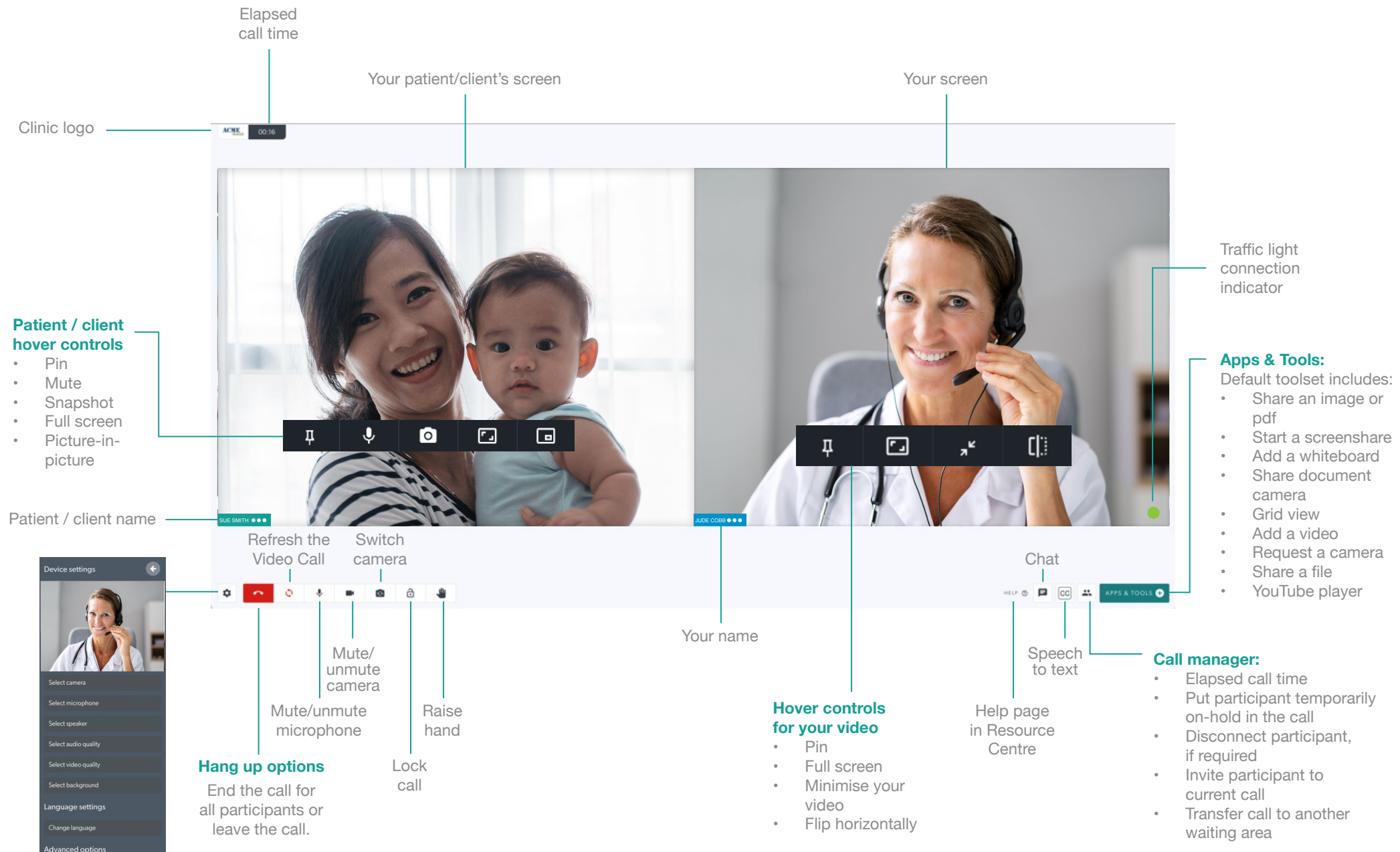